# 中大壢中線上選課步驟說明 111.08.16

**線上選課系統連結**:請用 chorme 瀏覽器至中大壢中校園網頁「線上服務」點選「師生智慧校園平台」。

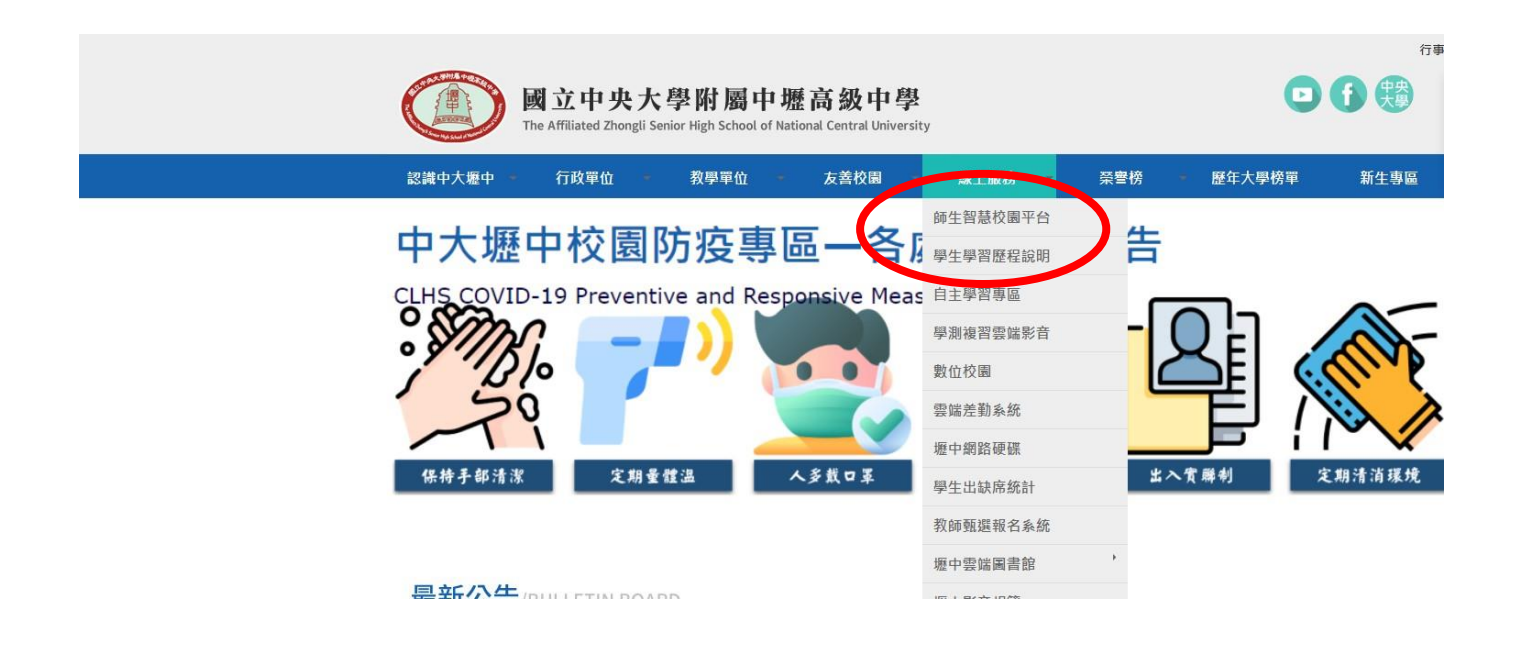

二、 輸入「帳號」、「密碼」:請點選「學生」、輸入帳號密碼 帳號:學號(6碼,例如:110XXX) 密碼:身份證字號(含英文字母 10碼)

| ★ 系統公告                                      | 學生          | 家長          | 教師 |
|---------------------------------------------|-------------|-------------|----|
| (1.)建議使用Chrome瀏覽器,以取得最佳體驗 (2.)詩使用盤上查論系統帳號登入 | ▲ 學號        | 戶號          |    |
|                                             | ● 密碼<br>請驗入 | 記碼          |    |
|                                             | □ 保持登       | 入(公用電腦語勿勾選) |    |
|                                             |             | 登入          |    |
| 会記案編算単う                                     |             |             |    |

三、請點選線上選課系統

#### 《首頁 校園公告 訊息中心 線上課表杳詢 校園即時公告 查看訊息中心 查詢課程資訊 Enn $O_{-}$ -線上查詢系統 線上點名系統 線上請假系統 各式成績輸入查詢 線上進行點名作業 申請及查詢請假狀態 重補修選課系統 綜高選課系統 線上選社系統 於線上進行社團選擇 學生選修不及格課程 學生選修跨學程課程 ... U U V o o • 教學評量問卷系統 學生學習歷程系統 線上選課系統 紀錄學生的學習軌跡及表現 線上進行選課並查看結果 學生填寫對老師之教學意見反 雁

## 四、 線上選課系統首頁畫面

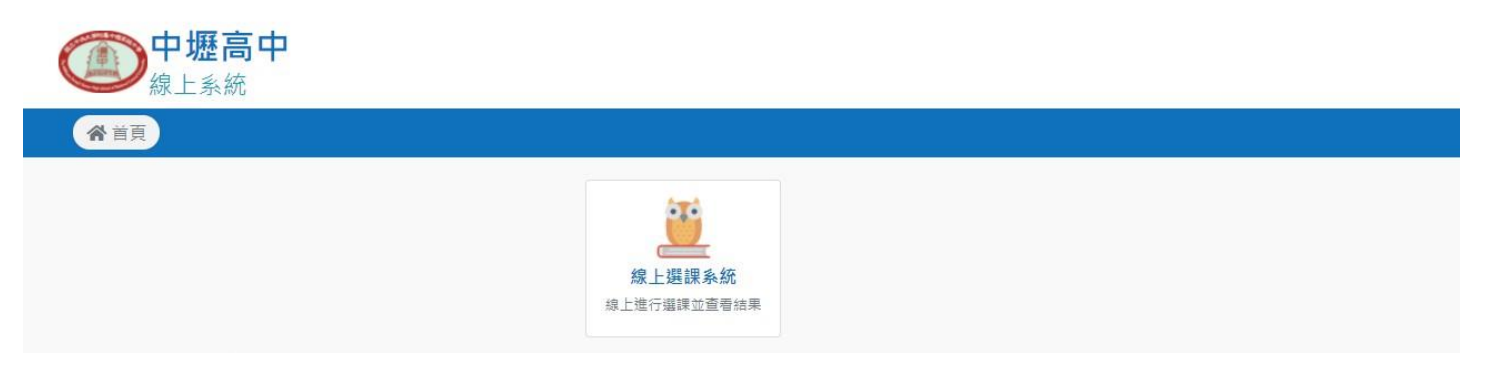

- 五、 開始選課: 依各學期選課名稱(如:班群選修、彈性學習抽離式課程、多元選修), 點選藍底「開始選課」。
- (一)班群選修:學年選課,上學期、下學期每項選課名稱都要選課,志願都要填滿,未完成選課,由系統隨機分發。
- (二)多元選修:學期選課,志願都要填滿,未完成選課,由系統隨機分發。
- (三)彈性學習抽離式課程:學期選課,確定要參加的課程加入志願、志願不用填滿,由系統依志願隨機 分發。

|   | 111 學年度第 2 學期 <b>] 11 下學期</b> ]                                               | 高二.B班群選修星期三1.節                                                                               |                                                                                                  |                                                                                                    |
|---|-------------------------------------------------------------------------------|----------------------------------------------------------------------------------------------|--------------------------------------------------------------------------------------------------|----------------------------------------------------------------------------------------------------|
|   | 2 加深加廣                                                                        |                                                                                              |                                                                                                  | 狀態:選課進行                                                                                                    |
|   | ③ 開課清單開放時間                                                                    | ① 開放選課區間                                                                                     | ① 加退邏時間                                                                                          | ① 選課結果查詢時間                                                                                                    |
|   | 開始:2022/03/01 (二) 00:00                                                       | 開始:2022/03/01(二)00:00<br>結束:2022/03/31(四)00:00                                               | 開始:2022/04/01 (五) 00:00<br>結束:2022/04/08 (五) 00:00                                               | 開始:2022/04/25(一)00:00<br>結束:2022/04/29(五)00:00                                                                                                    |
|   |                                                                               |                                                                                              |                                                                                                  |                                                                                                    |
|   | :二 朔 課 演 卑 >                                                                  | <b>≗</b> ↓開始選課                                                                               | ▶ 加退選作業 >                                                                                        | Ш 選課結果 计                                                                                                    |
| ¢ |                                                                               | ♪ <sup>開始選課</sup> ><br>高二 B班群選修星期:12節                                                        | ▶ 加艰强作業 >                                                                                        | ₩ 提課結果 > 狀態:選課進行                                                                                                    |
|   | := 用課簿車 111 學年度第1 學期 111上學期間 22 加深加廣 ③ 開課清單開放時間                               | 2→ 開始選課<br>高二、B班群選修星期÷12節<br>◎開放選課區間<br>問性:2022/03/01 (二) 00:00                              | ▶ 加艰選作業 >           ○ 加艰選時間           即他::2022/04/01 (天):00:00                                   | Ⅲ 遵課結果 > 狀態:選課進行 ① 選課結果查詢時間 問批::2022/04/10 (日) 00:00                                                                                                    |
| ¢ | := 開課簿単 → 111 學年度第1 學期 1 11上學期習<br>加深加廣  ① 開課清單開放時間  開始: 2022/03/01 (二) 00:00 | ▲ 開始通課<br>高二、B班群選修星期÷12節<br>● 開放選課區間<br>開始: 2022/03/01 (二) 00:00<br>結束: 2022/03/31 (四) 00:00 | ▶ 加艰選作業 >           ○加艰選時間           開始: 2022/04/01 (五) 00:00           結束: 2022/04/08 (五) 00:00 | ₩  ₩  ₩  ₩  ₩  ₩  ₩  ₩  ₩  ₩  ₩  ₩  ₩  ₩  ₩  ₩  ₩  ₩  ₩  ₩  ₩  ₩  ₩  ₩  ₩  ₩  ₩  ₩  ₩  ₩  ₩  ₩  ₩  ₩  ₩  ₩  ₩  ₩  ₩  ₩  ₩  ₩  ₩  ₩  ₩  ₩  ₩  ₩  ₩  ₩  ₩  ₩  ₩  ₩  ₩  ₩  ₩  ₩  ₩  ₩  ₩  ₩  ₩  ₩  ₩  ₩  ₩  ₩  ₩  ₩  ₩  ₩  ₩  ₩  ₩  ₩  ₩  ₩  ₩  ₩  ₩  ₩  ₩  ₩  ₩  ₩  ₩  ₩  ₩  ₩  ₩  ₩  ₩  ₩  ₩  ₩  ₩  ₩  ₩  ₩  ₩  ₩  ₩  ₩  ₩  ₩  ₩  ₩  ₩  ₩  ₩  ₩  ₩  ₩  ₩  ₩  ₩  ₩  ₩  ₩  ₩  ₩  ₩  ₩  ₩  ₩  ₩  ₩  ₩  ₩  ₩  ₩  ₩  ₩  ₩  ₩  ₩  ₩  ₩  ₩  ₩  ₩  ₩  ₩  ₩  ₩  ₩  ₩  ₩  ₩  ₩  ₩  ₩  ₩  ₩  ₩  ₩  ₩  ₩  ₩  ₩  ₩  ₩  ₩  ₩  ₩  ₩  ₩  ₩  ₩  ₩  ₩  ₩  ₩  ₩  ₩  ₩  ₩  ₩  ₩  ₩  ₩  ₩  ₩  ₩  ₩  ₩  ₩  ₩  ₩  ₩  ₩  ₩  ₩  ₩  ₩  ₩  ₩  ₩  ₩  ₩  ₩  ₩  ₩  ₩ |

(二)多元選修

| 110 學年度第1 學期 高一多元選修                                              |                                                           |                                                          |                                                                                     |
|------------------------------------------------------------------|-----------------------------------------------------------|----------------------------------------------------------|-------------------------------------------------------------------------------------|
|                                                                  |                                                           |                                                          |                                                                                     |
|                                                                  |                                                           |                                                          |                                                                                     |
| <b>竖</b> 多元選修                                                    |                                                           |                                                          | 狀態:選課進行中                                                                            |
| · 多元選修                                                           | ①關於灌環医開                                                   | ① 加速器 医周期                                                | 次應:選課進行中 ○ 證理結果本時時期                                                                 |
| ⑦ 多元選修 ③ 開課清算開放時間                                                | ③開放選課區間<br>==== - 2021/08/12 (20) 00:00                   | ◎加退避時間<br>期%、2021/09/07(二)12:00                          | 状態:選び進行中<br>③ 選び結果査論時間<br>1996 - 2021 (19/10 (平) 10:00                              |
| <ul> <li>         ・ 参元選修         ・         ・         ・</li></ul> | ③開放獲課區間<br>開始:2021/08/12(四)00:00<br>結束:2021/08/26(四)23:30 | ⑦加退趨時間<br>開始:2021/09/07(二)12:00<br>結束:2021/09/08(三)00:00 | <b>放意:選び換付中</b><br>① 選び結果査論時間<br>開始:2021/09/10 (五) 00:00<br>结束:2021/09/13 (一) 00:00 |

| (三)彈性學習                                          |                                                |           |            |
|--------------------------------------------------|------------------------------------------------|-----------|------------|
| <b>会</b> 彈性課程                                    |                                                |           | 狀態:選課進行中   |
| <del>、                                    </del> | ① 開放選課區間                                       | ① 加退選時間   | ① 選課結果查詢時間 |
| 開始:2021/09/10 (五) 00:00                          | 開始:2021/10/13(三)00:00<br>結束:2021/10/15(五)00:00 | 0 尚未開放    | 尚未開放       |
| Ⅲ開課清單 >                                          | <b>₽</b> □開始選課                                 | > 加退選作業 > | 辿 選課結果 >   |

#### Step 1 設定志願序:依課程志願順序,點選加入志願清單。

| 備課系統首員 查看課表 查考歷程 |    |                |                   |         |          |
|------------------|----|----------------|-------------------|---------|----------|
|                  |    |                |                   |         |          |
|                  |    |                |                   |         |          |
| 月始選課 - 高一多元進修    |    |                |                   |         |          |
|                  |    | 经安主顾度          | 加切士而应 遵闭空时        |         |          |
|                  |    | RX AE AGARANTY | 現在もうたみ解決があったのの    |         |          |
|                  |    |                | 2 3               |         |          |
|                  |    | 請終要            | 墓的課程,抱曳至下方的志願湯單嚼! |         |          |
| 科目群,1高一多元        |    |                |                   |         |          |
| 關於磁環清單           |    |                |                   |         |          |
| 8日               | 學分 | 上課教室           | 星期節交              | 上課教師    |          |
| 1221 趣味化學實驗      | 2  | 564 多元選修1      | 星期一 第三節 第四節       | 417 張盛綱 | ● 加入志願演書 |
| 1222 化壁泡泡        | 2  | 564 多元選修1      | 星期一第三節第四節         | 414 政治劳 | ●加入志願清明  |
| 1223 火星运院        | 2  | 564 多元選修1      | 星期一篇三節第四節         | 431 英慧春 | ◎ 加入志願清問 |
| 1224 魚菓共生        | 2  | 564 多元谱修1      | 星期一 第三節 第四節       | 421 林哲敏 | ●加入志願清問  |
| 1225 微控物器        | 2  | 564 多元谱修1      | 星期一番三節 黄四節        | 642 黃筆銘 | ● 加入志願清  |
| 1226 社會觀察家       | 2  | 564 多元进修1      | 星期一 黄三節 黄四節       | 524 徐展皓 | ●加入志願清問  |
| 1228 3D設計與列印     | 2  | 564 多元进修1      | 星期一 第三節 第四節       | 641 曾德功 | ●加入志願濟部  |
| 1229 英語拼論與思辨制    | 2  | 564 多元選修1      | 星期一第三節第四節         | 228 李志貞 | ◎ 加入志願清明 |
| 1230 動態幾何軟體      | 2  | 564 多元選修1      | 星期一 第三節 第四節       | 318 黃立芬 | ◎ 加入志願適問 |
| 1232 日醋及日本文化     | 2  | 564 多元選修1      | 星期一 第三節 第四節       | 975 陵欣惠 | ● 加入志願適問 |
| 1234 法疆及法国文化     | 2  | 564 多元選修1      | 星期一第三節第四節         | 908 林徳祐 | ◎ 加入志願清書 |
| 1235 西疆西班牙文化     | 2  | 564 多元選修1      | 星期一 第三節 第四節       | 985 涂松臺 | ○加入志願清書  |
| 1344 理塑地料        | 2  | 564 多元選修1      | 星期一第三節第四節         | 432 萎痩藥 | ● 加入志願海里 |
| 1352 康捷成影        | 2  | 564 多元選修1      | 星期一第三時第四時         | 126 表中華 | ● 加入志願満問 |
| 1364 職業文化與賽用話    | 2  | 564 多元選修1      | 星期一 第三節 第四節       | 904 黃慈娥 | O 加入志願講  |
|                  |    |                |                   |         |          |
| t                |    |                |                   |         |          |

Step2 確認志願序:再確定一次志願序,點選「確定選填」。

※彈性課程(無學分):不是每位同學都要選,我一定會參加的課程,才選入志願清單,志願序不用填 滿,開學後不得修改或退選。

✤ 多元選修或班群選修課程(有學分):每位同學都要填,志願序記得填滿,所有課程皆需依志願序加 入志願清單,加退選方式依當學期公告的選課說明為主。

| 開放選課清單      |                  |                 |               |             |                                        |               |
|-------------|------------------|-----------------|---------------|-------------|----------------------------------------|---------------|
|             |                  | 學分 上調           |               | 星期節次        | 上調教師                                   |               |
| ● 連課資單都已加入: | 志願資車             | - 1202 - 1000-1 |               |             | <ul> <li>Benalic et (19941)</li> </ul> |               |
|             |                  |                 |               |             |                                        |               |
| 士 题注 99     |                  |                 |               | *           |                                        |               |
| 志願資準        | 1)E              | 80              | 上建数定          | 早期節々        | L-19 29 AB                             |               |
| 1           |                  | 24              | 564 6 - 18/01 |             | 542 英唐·翰                               | 08975         |
| -           | 1228 SD502+ 2015 | -               | 564 6平道修1     |             | 641 单连34                               | ORNER         |
| -           | 1226 计会明空空       |                 | 564 6 平道修1    |             | 574 梁田博                                | ORNER         |
| 4           | 1352 傳播成影        | 2               | 564 多元谱修1     | 星和一葉三節葉四節   | 126 泰中羅                                | OSHER         |
| 5           | 1235 西藤西班牙文化     | 2               | 564 多元谋修1     | 星頭一 第三節 第四節 |                                        | 0 #MEM        |
| 6           | 1230 動聯時何數錄      | 2               | 564 多元骥修1     | 星羽一 第三節 第四節 | 318 華立芬                                | ORBEN         |
| 7           | 1232 日請及日本文化     | 2               | 564 多元選修1     |             | 975 陳欣憲                                | 0 8 M 5 M     |
| 8           | 1254 法商及法国文化     | 2               | 564 多元選修1     | 星期一 第三節 第四節 | 908 林德祐                                | <b>〇</b> 時除志服 |
| 9           | 1344 垣避地科        | 2               | 564 多元選修1     | 星期一 第三節 第四節 | 432 藤楝蒌                                | 0 BREB        |
| 10          | 1364 韓國文化與費用話    | 2               | 564 多元遵修1     | 星期一 第三節 第四節 | 904 黃菇塊                                | <b>〇</b> 移脉志服 |
| 11          | 1223 火星洒焼        | 2               | 564 多元選修1     | 星期一 第三節 第四節 | 431 圣琴春                                | 0.8除志服        |
| 12          | 1224 魚菜共生        | 2               | 564 多元選修1     | 星期一 第三節 第四節 | 421 林雪町                                | 〇部除志服         |
| 13          | 1222 化學包泡        | 2               | 564 多元道修1     | 星期一 第三節 第四節 | 414 数治秀                                | Q 5种主题        |
| 14          | 1221 趣味化學實驗      | 2               | 564 多元道修1     | 星期一 第三節 第四節 | 417 張盛綱                                | 〇移鈴志服         |
| 15          | 1229 英語印錄與思辨訓    | 2               | 564 多元道修1     | 星期一 第三節 第四節 | 228 李志貞                                | ◎ 移脉志服        |

### 未依說明選填者,出現「尚未完成選課,請確認志願序!」

| <b>一中</b> 塘<br>線上 | <mark>歷高中</mark><br>選課 |               |           |                            |                               | 8       | 10074 王津今 同學 🏩 🌖 |
|-------------------|------------------------|---------------|-----------|----------------------------|-------------------------------|---------|------------------|
| (希) 選課            | 未統首頁                   | 查看課表 查看歷程     |           |                            |                               |         |                  |
| ★ / 道課系統首直 / 型    | 助地送課                   |               |           |                            |                               |         |                  |
| ← 開始選             | 課 - 高一多元               | 選修            |           |                            |                               |         |                  |
|                   |                        |               | 設定志願序     | 確認志願                       | <b>序</b> 選課完成                 |         |                  |
|                   |                        |               | 尚         | i未完成選課·請研                  | <b>能認志願序</b> !                |         |                  |
| 科目標               | 鲜:1高一多元                |               |           |                            |                               |         |                  |
|                   |                        |               |           |                            | 星期節次                          | 上課教師    |                  |
|                   | 1                      | 1225 微控約譜     | 2         | 564 多元選修1                  | 星期一 第三節 第四節                   | 642 黃慶銘 |                  |
|                   | 2                      | 1.228 3D設計與列印 | 2         | 564 多元選修1                  | 星期一第三節第四節                     | 641 曾德功 |                  |
|                   | 3                      | 1226 社會觀察家    | 2         | 564 多元選修1                  | 星期一 第三節 第四節                   | 524 徐展皓 |                  |
|                   | 4                      | 1352 嗜糖成影     | 2         | 564 多元選修1                  | 星期一 第三節 第四節                   | 126 表中綴 |                  |
|                   | 5                      | 1235 西赣西班牙文化  | 2         | 564 多元選修1                  | 星期一 第三節 第四節                   | 985 涂松囊 |                  |
|                   |                        |               |           | □ 確認上方志願序<br>/ %改          | 無護。<br>吃無器                    |         |                  |
|                   |                        |               | Copyright | © 1988 ShinHer Information | Co, Ltd. All rights reserved. |         |                  |
|                   |                        |               |           |                            |                               |         |                  |
|                   |                        |               |           |                            |                               |         |                  |
|                   |                        |               |           |                            |                               |         |                  |
|                   |                        |               |           |                            |                               |         |                  |

#### Step3 選課完成:再確認一次志願序

|               | 設定志願序                                                                                                    | 確認志願序<br>2<br><b>選課完成!</b>                                                                                                    | 選擇完成<br>3                                                                                                    |                                                                                                    |
|---------------|----------------------------------------------------------------------------------------------------|----------------------------------------------------------------------------------------------------|----------------------------------------------------------------------------------------------------|----------------------------------------------------------------------------------------------------|
| 利日            | 學分                                                                                                    | 上課教室                                                                                                    | 星观節次                                                                                                    | 上還数時                                                                                                    |
| 1225 彻控构器     | 2                                                                                                    | 564 多元谱修1                                                                                                    | 星期一 第三節 第四節                                                                                                    | 642 黨憲論                                                                                                    |
| 1228 3D設計構列印  | 2                                                                                                    | 564 多元描修1                                                                                                    | 星期一黄三郎黄四郎                                                                                                    | 641 쓸德功                                                                                                    |
| 1226 社會觀察家    | 2                                                                                                    | 564 多元遍修1                                                                                                    | 星期一 第三部 第四部                                                                                                    | 524 徐晨皓                                                                                                    |
| 1352 塘牆成影     | 2                                                                                                    | 564 多元選修1                                                                                                    | 星期一 第三節 第四節                                                                                                    | 126 表中疆                                                                                                    |
| 1235 西腊西班牙文化  | 2                                                                                                    | 564 多元遗修1                                                                                                    | 星期一第三節第四節                                                                                                    | 985 涂和蚕                                                                                                    |
| 1230 動態幾何軟體   | 2                                                                                                    | 564 多元遍修1                                                                                                    | 星期一 第三節 第四節                                                                                                    | 318 黃立芬                                                                                                    |
| 1232 日酬及日本文化  | 2                                                                                                    | 564 多元谱修1                                                                                                    | 星期一 第三節 第四節                                                                                                    | 975 隋 欣潮                                                                                                    |
| 1234 法酬及法国文化  | 2                                                                                                    | 564 多元谱修1                                                                                                    | 星期一 第三節 第四節                                                                                                    | 908 林傅祐                                                                                                    |
| 1344 還避地料     | 2                                                                                                    | 564 多元道修1                                                                                                    | 星期一 第三節 第四節                                                                                                    | 432 藤標委                                                                                                    |
| 1364 韓国文化與實用話 | 2                                                                                                    | 564 多元選修1                                                                                                    | 星期一 第三節 第四節                                                                                                    | 904 黃慈媛                                                                                                    |
| 1223 火星翅膀     | 2                                                                                                    | 564 多元選修1                                                                                                    | 星期一第三節第四節                                                                                                    | 431 黃藝寶                                                                                                    |
| 1224 魚葉共生     | 2                                                                                                    | 564                                                                                                    | 星期一 第三節 第四節                                                                                                    | 421 林鷲樹                                                                                                    |
| 1222 化學習者     | 2                                                                                                    | 564 多元道修1                                                                                                    | 星期一 第三節 第四節                                                                                                    | 414 粮消费                                                                                                    |
| 1221 趣味化學賣發   | 2                                                                                                    | 564 多元道修1                                                                                                    | 屋期一 第三節 第四節                                                                                                    | 417 張盛綱                                                                                                    |
| 1229 尊語指論編集批測 | 2                                                                                                    | 564 多元遍修1                                                                                                    | 星期一 第三節 第四節                                                                                                    | 228 李志貞                                                                                                    |
|               | 新日           1225 祝陸祝祥           1226 代皇親承           1225 注皇第四紀学文化           1295 理題代書           1295 理題代書           1295 理題代書           1295 理題代書           1295 理題代書           1295 理道代書           1295 理道代書           1295 理道代書           1295 理道代書           1295 理道代書           1295 理道代書           1295 理道代書           1296 理道大小祥男王           1294 理道化書           1294 理道化書 <t< td=""><td>秋日         伊分           1225 位息低種         2           1225 位息低種         2           1225 切息化種類的         2           1225 切息化種類的         2           1225 切息化種類的         2           1225 切息化種類的         2           1225 切息化種類的         2           1225 口餐用品牌文化         2           1226 日餐用品牌文化         2           1226 日餐用品牌文化         2           1234 母餐型外         2           1244 母餐型外         2           1244 母餐型外         2           1224 見聖人輯異世         2           1224 長寒美麗         2           1224 長紫麗         2           1224 長紫麗教         2           1224 長紫麗教         2           1224 母楽員報         2           1224 母楽員報         2           1224 母楽員報         2           1224 母楽員報         2           1224 母楽員報         2           1224 母楽台編書員         2           1224 母楽台編書員         2           1224 母楽台編書員         2           1224 母楽台編書員         2</td><td>BUCKARIAN         BUCKARIAN           1         2           1         2           1         2           1         2           1         2           1         2           1         2           1         2           1         2           1         2           1         2           1         2           1         2           1         2           1         2           1         2           1         2           1         2           1         2           1         2           1         2           1         2           1         2           1         2           1         2           1         2           1         2           1         2           1         2           1         2           1         2           1         2           1         2           1         2           2</td><td>KDC.S.BF         KDC.S.BF         KDC.S.BF         KDC.S.BF         KDC.S.BF         CDC.S.BF         CDC.S.BF</td></t<> | 秋日         伊分           1225 位息低種         2           1225 位息低種         2           1225 切息化種類的         2           1225 切息化種類的         2           1225 切息化種類的         2           1225 切息化種類的         2           1225 切息化種類的         2           1225 口餐用品牌文化         2           1226 日餐用品牌文化         2           1226 日餐用品牌文化         2           1234 母餐型外         2           1244 母餐型外         2           1244 母餐型外         2           1224 見聖人輯異世         2           1224 長寒美麗         2           1224 長紫麗         2           1224 長紫麗教         2           1224 長紫麗教         2           1224 母楽員報         2           1224 母楽員報         2           1224 母楽員報         2           1224 母楽員報         2           1224 母楽員報         2           1224 母楽台編書員         2           1224 母楽台編書員         2           1224 母楽台編書員         2           1224 母楽台編書員         2 | BUCKARIAN         BUCKARIAN           1         2           1         2           1         2           1         2           1         2           1         2           1         2           1         2           1         2           1         2           1         2           1         2           1         2           1         2           1         2           1         2           1         2           1         2           1         2           1         2           1         2           1         2           1         2           1         2           1         2           1         2           1         2           1         2           1         2           1         2           1         2           1         2           1         2           1         2           2 | KDC.S.BF         KDC.S.BF         KDC.S.BF         KDC.S.BF         KDC.S.BF         CDC.S.BF         CDC.S.BF |

#### **五、加退選作業**:選課結果不是我的前面志願,我想要試看看加退選!

| Step1 依加退選時間點選藍底「 | 「加退選作業」 |
|-------------------|---------|
|-------------------|---------|

|  | * | 1 | 道課系統首直 |  |
|--|---|---|--------|--|
|--|---|---|--------|--|

| ────────────────────────────────────   |                                                                  |   |                                                           |                                                    | 狀態:加退調                    |
|----------------------------------------|------------------------------------------------------------------|---|-----------------------------------------------------------|----------------------------------------------------|---------------------------|
| ③ 開課清單關放時間<br>開始: 2021/08/12 (四) 00.00 | ① 購放獲課區機<br>開始: 2021/08/12 (四) 00:00<br>結束: 2021/08/16 (一) 03:30 |   | ()加退趨時間<br>開始:2021/08/16(一)15:00<br>結束:2021/08/16(一)16:30 | ① 繊課結果查詢<br>開始: 2021/09/10 (3<br>結束: 2021/09/13 (- | 時間<br>5) 00:00<br>) 00:00 |
| i= 關鍵海軍 >                              | ● 開始選課                                                           | > | ▶ 加退選作業                                                   | > 區 選課結果                                           |                           |

#### Step 2 再想一想~加退選提醒

| 退選作業 - 尚一多兀进修      |                |           |             |         |      |      |          |
|--------------------|----------------|-----------|-------------|---------|------|------|----------|
| ● 系統提醒<br>加選課程後,會目 | 自動將原本選擇的課程退選哦! |           |             |         |      |      |          |
| 目群,1高一多元           |                |           |             |         |      |      |          |
| 利日                 | 學分             | 上課教室      | 星期節次        | 上課教師    | 已這人數 | 尚餘人數 |          |
| 1221 趣味化學實驗        | 2              | 564 多元選修1 | 星期一 第三節 第四節 | 417 張盛綱 | 12   | 14   | +加選課程    |
| 1222 化肇泡泡          | 2              | 564 多元選修1 | 星期一 第三節 第四節 | 414 驳谕秀 | 12   | 14   | +加選課程    |
| 1223 火星斑險          | 2              | 564 多元選修1 | 星期一 第三節 第四節 | 431 黃萼春 | 12   | 14   | +加蓝课程    |
| 1224 魚菜共生          | 2              | 564 多元選修1 | 星期一 第三節 第四節 | 421 林哲猷 | 12   | 14   | +加遮課程    |
| 1225 微控物語          | 2              | 564 多元趨修1 | 星期一 第三節 第四節 | 642 黃憲銘 | 12   | 14   | +加邁課程    |
| 1226 社會觀察家         | 2              | 564 多元選修1 | 星期一 第三節 第四節 | 524 徐展皓 | 12   | 14   | +加選課程    |
| 228 3D設計與列印        | 2              | 564 多元選修1 | 星明一 第三節 第四節 | 641 首徳功 | 12   | 14   | +加選課程    |
| 200 苏环地论府里她利       | 2              | 56/ 克平谱信1 | 田田二 金二約 金元約 | 228 李士卓 | 17   | 14   | A STREET |

#### Step3 加選課程:系統即時加選、自動退選原課程

| 上課教室      | 星期節交                           | 上課教師    |
|-----------|--------------------------------|---------|
| 564 多元選修1 | 星期一第三節 第四節                     | 417 張盛綱 |
| 564 多元選修1 | 星期一美三節第四節                      | 414 黎渝秀 |
| 564 多元選修1 | 星朝一章 加選課程 ×                    | 431 黃慧蓉 |
| 564 多元選修1 | 星期一書 <b>●</b> 請確認加退選內容<br>加選課程 | 421.林哲猷 |
| 564-多元選修1 | 星期一書 1230 動態幾何軟體               | 642 黃憲銘 |
| 564 多元選修1 | 星期一章 退選課程<br>1352 唐請成影         | 524 徐展皓 |
| 564 多元選修1 | 星期一章                           | 641 曾德功 |
| 564 多元選修1 | 星期一章                           | 228李志貞  |
| 564 多元選修1 | 星期一第三節第四節                      | 318 黃立芬 |

※無法退選:要退選的課程,已達退選人數下限

| D退選作業 - 高一多元選修                   |    |           |                        |            |      |      |                  |
|----------------------------------|----|-----------|------------------------|------------|------|------|------------------|
| ● 系统 探線<br>加固環境後,金田勤務厚主機構的課程設備環境 |    |           |                        |            |      |      |                  |
| 料目群,1高一多元                        |    |           |                        |            |      |      |                  |
| 88                               | 學分 | 上课教室      | 星期節突                   | 上課教師       | 已開入酸 | 尚餘人數 |                  |
| 1221 地味佔裝賣額                      | 2  | 564 多元編修1 | 量和一面三和 面目的             | 417 張藍绸    | 12   | 14   | 十加强要程            |
| 1222 佔銀衛衛                        |    | 564 多元谱像1 | 星动                     | 414 勤治秀    |      | 14   | +加资理程            |
| 1223 大星理論                        | 2  | 564 李元曜停1 | 展现—— 661 561 561 561   | 431 黃慧蓉    | 12   | 14   | 十加限建程            |
| 1224 魚葉共生                        | 2  | 564 多元編修1 |                        | с.<br>К.   |      | 14   | 十加密建度            |
| 1225 似控构语                        | 2  | 564 多元攝修1 | $\bigcirc$             | 6          | 12   | 14   | +加强速程            |
| 1226 社會觀察家                       |    | 564 祭元繼傪1 | 要這樣的課程,已達這樣人數下限,無法這樣!! |            |      | 14   | + 20.03.38.49    |
| 1228 30級計與形印                     | 2  | 564 李元嘉修1 | @25                    | Ð          | 12   | 14   | 十加國業校            |
| 1229 英語增給與思約制                    | 2  | 564 多元選修1 | 里胡一 如三般 如日和            | 228 李志贞    |      | 14   | +加密報程            |
| 1230 動簡勝何數加                      | 2  | 564 多元關係1 | 展现一 第三部 第四部            | 318 黃立芬    | 12   | 14   | + 加班報報           |
| 1292 目積及日率文化                     | 2  | 564 多元曜停1 | 星和一助三郎 的四郎             | 975 藤欣潮    | 12   | 14   | + 701851年4日      |
| 1234 法請及法需文化                     | 2  | 564 泰元蜀黍1 | <b>Ⅲ和一的三部的</b> 面积      | 908 ###### | 12   | 14   | + hnim 10.42     |
| 1235 西接西班牙文化                     |    | 564 李元谱惇1 | 题 XI- m 三 85 m 73 M    | 985 涂松童    |      | 14   | + 201367.125.122 |
| 1344 遼亜地和                        | 2  | 564 多元還停1 | 服約一 mi 三的 mi 三的        | 432 師律 使   | 12   | 14   | + 2018238482     |
| 1352 潮讀 成影                       | 2  | 564 多元螺螺1 | 星期一 第三節 第四節            | 126 南中羅    |      | 14   | 已選此課程            |
| 1364 聲微文化與實用話                    | 2  | 564 祭元選修1 | 星期一第三部第四部              | 904 黃簡纖    | 12   | 14   | + 加坡課報           |

## Step 4 加選成功

| ● 未均提程<br>加速課程後,会自動純厚本遵信的課程證確時 |                |           |             |         |      |      |             |
|--------------------------------|----------------|-----------|-------------|---------|------|------|-------------|
|                                |                |           |             |         |      |      |             |
| 科目群:1高一多元                      | and the second |           |             |         |      |      |             |
| 和目                             | 學分             | 上課教室      | 星期節次        | 上課教師    | 已盛人穀 | 尚餘人數 |             |
| 1221 趣味化學實驗                    | 2              | 564 多元邂修1 | 星期一 第三節 第四節 | 417 張盛網 | 25   | 1    | + 加         |
| 1222 化學泡泡                      | 2              | 564 多元選修1 | 里明一第三節 第四節  | 414 黎治秀 |      | 5    | + 703       |
| 1223 火星翅膀                      | 2              | 564 多元選修1 | 星明一第三節第四節   | 431 黃萼音 | 23   | 3    | <b>+</b> ## |
| 1224 角葉共生                      | 2              | 564 多元選修1 |             | × v     | 24   | 2    | + 203       |
| 1225 微控物語                      | 2              | 564 多元選修1 |             | ÷.      | 18   | 8    | + 203       |
| 1226 社會觀察家                     | .2             | 564 多元選修1 | 加選成功        | ŧ.      | 24   | 2    | + 203       |
| 1228 3D設計與列印                   | 2              | 564 多元選修1 | 神話          | ħ       | 25   | 1    | + 103       |
| 1229 英語耕論與思辨訓                  | 2              | 564 多元選修1 | 星期一萬三節第四節   | 228 李志貞 | 24   | 2    | + 203       |
| 1230 動態幾何軟體                    | 2              | 564 多元選修1 | 星期一 第三節 第四節 | 318 黃立芬 | 24   | 2    | + 203       |
| 1232 日語及日本文化                   | 2              | 564 多元暱修1 | 星期一前三節前四節   | 975 陵欣骞 | 22   | 4    | + 203       |
| 1234 法器及法置文化                   | 2              | 564 多元趨修1 | 星期一期三部第四部   | 908 林徳祐 | 26   | 0    | + 203       |
| 1235 西諸西班牙文化                   | 2              | 564 多元選修1 | 星期一第三部第四部   | 985 涂松囊 | 21   | 5    | + 203       |
| 1344 摆磁地科                      | 2              | 564 多元選修1 | 星期一第三節第四節   | 432 蔷薇袋 | 26   | 0    | + 203       |
| 1352 曙糖成影                      | 2              | 564 多元選修1 | 星期一英三節第四節   | 126 喪中翌 | 25   | 1    | 已堪          |

### 六、查看歷程:可以查詢自己的加退選過程

| 《 / 道親永統首百 / 宣告歴程  |                 |             |            |             |                  |         |
|--------------------|-----------------|-------------|------------|-------------|------------------|---------|
|                    |                 |             | 查看歷程       |             |                  |         |
| Q.查詢               |                 |             |            |             |                  |         |
| 學年度學期<br>110學年度上學期 | ·<br>選課名稱<br>全部 | •           |            |             |                  | Q查詢 ×语除 |
| 操作時間               | 题課名稱            | 班级          | 學生         | 科目名籍        | 勤件               |         |
| 2021/08/16 15:44   | 高一多元邊修          | 110 一年 10 班 | 910328 吳式雅 | 1230 動態幾何歐體 | 加選科目[1230動施幾何軟體] |         |
| 2021/08/16 15:44   | 高一多元谱修          | 110 一年 10 班 | 910328 质式雅 | 1352 瑞讀成影   | 還還稱目[1352確請成影]   |         |
| ・ 1 ・ 至第 1         | 頁 : 共1頁 🔹 💌     |             |            |             |                  |         |